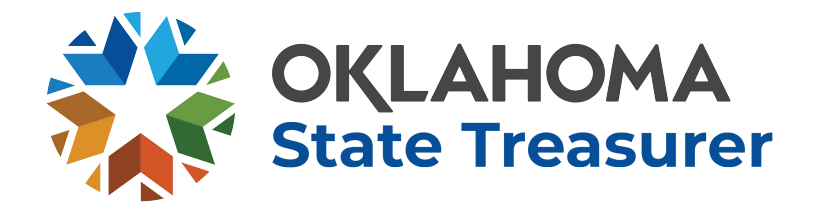

Office of the Oklahoma State Treasurer 2300 North Lincoln Blvd, Room 217 Oklahoma City, OK 73105

## Procedures for Agency Security Administrators Warrant Image View System

- 1. System Requirements:
  - a. The web site and applications are accessible via the internet using either Netscape 4.0 and higher or Microsoft browsers 4.0 and higher
- 2. Signing on to the Web site:
  - a. The web address for the Treasurer=s Warrant Image View Site is

https://www.ok.gov/imaging/ost/index.php

| 000                                             | https://www.youroklahoma.com/ir                                      | maging/     |  |
|-------------------------------------------------|----------------------------------------------------------------------|-------------|--|
| ▲ ► 0 + 0 ht                                    | tps://www.youroklahoma.com/imaging/                                  | - Q- Google |  |
| OKLAHOMA                                        | STATE TREASURER                                                      | ŧ€₽         |  |
| Oklahoma State Treasu<br>Please enter your User | rer Imaging Retrieval System<br>ID and Password in the fields below. |             |  |
| USER ID                                         |                                                                      |             |  |
| Password                                        |                                                                      |             |  |
|                                                 | (SUBBIL)                                                             |             |  |
|                                                 |                                                                      |             |  |
|                                                 |                                                                      |             |  |

b. Enter your ID and password where indicated & click on submit.

3. After logging in, the following web page will be shown:

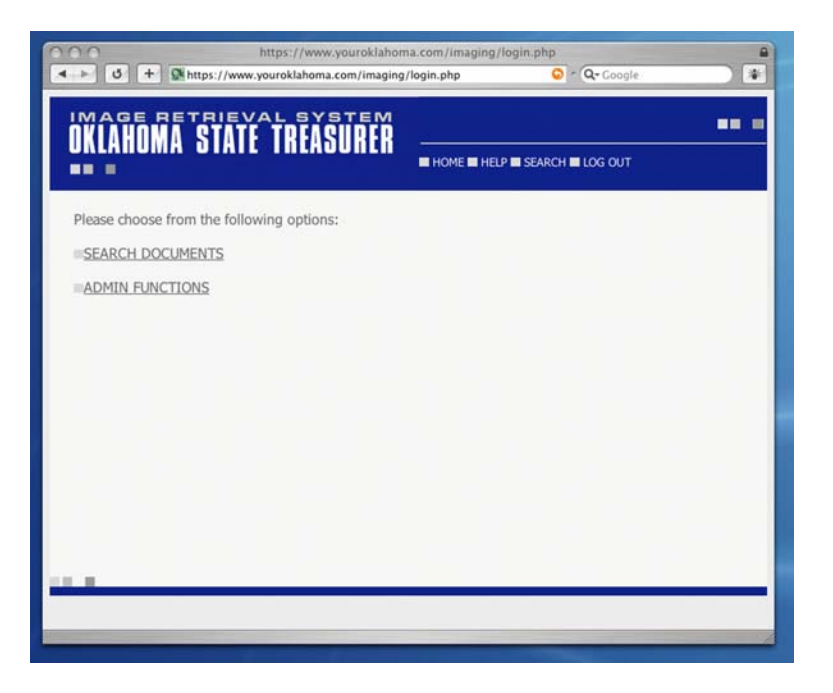

- a. Choose ADMIN FUNCTIONS and click.
- 4. The following screen will appear:

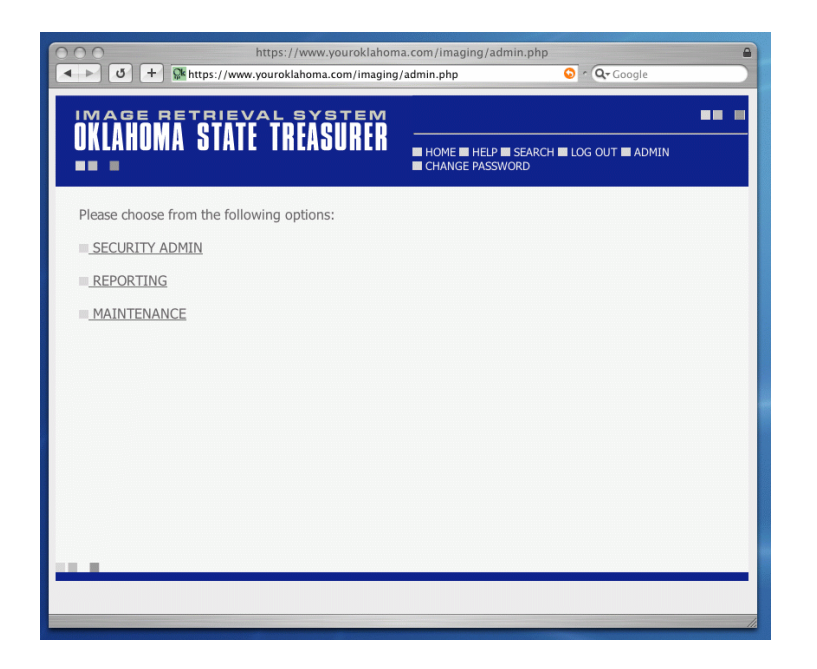

- a. Click on SECURITY ADMIN.
- 5. The following Screen will appear:

| https://www.youroklahoma.com/imaging/admin.php?function=security  https://www.youroklahoma.com/imaging/admin.php?function=security  Complete  Complete Complete Complete Complete Complete Complete Complete Complete Complete Complete Complete Complete Complete Complete Complete Complete Complete |                                            |  |  |  |
|----------------------------------------------------------------------------------------------------|--------------------------------------------|--|--|--|
| OKLAHOMA STATE TREASURER                                                                                                    | HOME IN HELP IN SEARCH IN LOG OUT IN ADMIN |  |  |  |
| Please choose from the following options:                                                                                                    |                                            |  |  |  |
| = LIST USER                                                                                                    |                                            |  |  |  |
| =LIST ALL USERS                                                                                                    |                                            |  |  |  |
| ADD USER                                                                                                    |                                            |  |  |  |
| = LIMIT USER ACCOUNTS                                                                                                    |                                            |  |  |  |
| DELETE USER                                                                                                    |                                            |  |  |  |
| MODIFY USER                                                                                                    |                                            |  |  |  |
|                                                                                                    |                                            |  |  |  |
|                                                                                                    |                                            |  |  |  |
|                                                                                                    |                                            |  |  |  |
|                                                                                                    |                                            |  |  |  |
|                                                                                                    |                                            |  |  |  |
|                                                                                                    |                                            |  |  |  |

- a. Click on ADD USER.
- 6. The following Screen will appear:

| IMAGE RETRIEVAL SYSTEM<br>OKLAHOMA STATE TREASURER                                                                                                    | HOME HELP SEARCH LOG OUT ADMIN<br>CHANGE PASSWORD                                                                                                    |
|----------------------------------------------------------------------------------------------------|----------------------------------------------------------------------------------------------------|
| ADD USER                                                                                                    |                                                                                                    |
| Username/ID Password<br>First Name Last Name<br>Agency Number<br>760<br>ADD<br>Username/ID should be 7 cha<br>followed by your 3 digit agency<br>numeric code. example: M23400<br>Password should be 8 characte<br>and Lower Case, Numbers and 5 | Allowed Functions<br>Search<br>Annotate<br>racters. It should begin with M<br>code, followed by a 3 digit<br>01<br>rs, and at least three of: Upper<br>Special Characters. |

- a. Type in the user ID in the box titled (User Name /ID).
- b. Next type in a start up password in the password box.
- c. Type the user's first name in the First Name Box.
- d. Type the user's last in the last name box.

- e. Check Search under the allowed functions. (You will not able to authorize anything except search.)
- f. Click on ADD.
- g. The screen shown below will appear

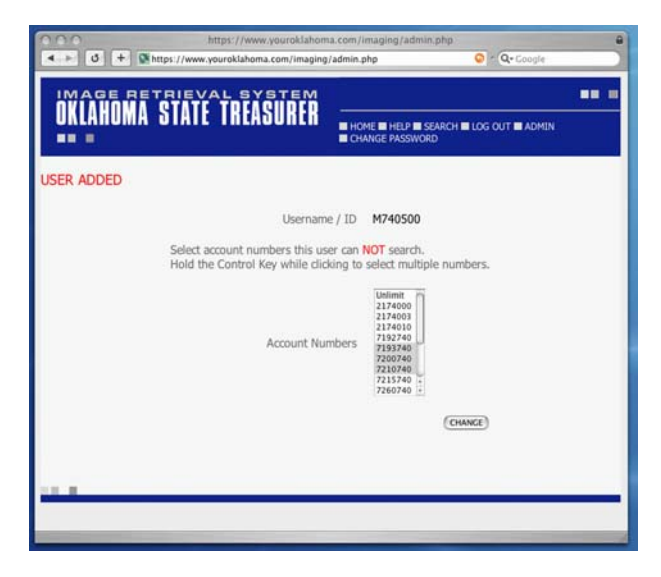

(The numbers shown are for demonstration purposes only. You agency numbers will be shown.)

- h. At this point, if you want to limit access on certain accounts scroll down and click on the appropriate account or accounts. Then click on change.
- i. The screen shown below will appear:

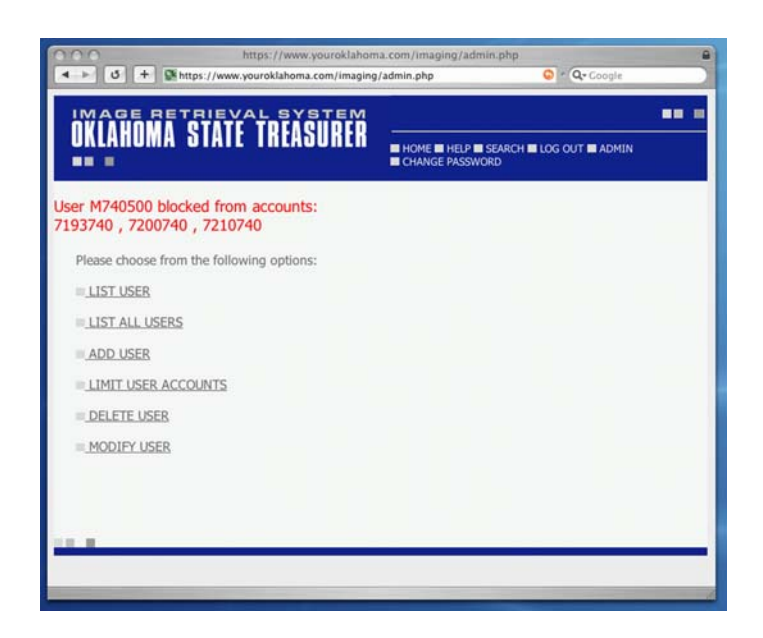

- j. If you are through with this person, you can click on log out to end session or click on back to start another set-up.
- k. If you want to add a limited account back to where the user can view that account you will click on (Limit User Accounts) and you will get the screen shown below.

| USER ADDED               | TREASURER                                          | II HOME III HELP III SEARCH III LOG OUT III ADMIN<br>III CHANGE PASSWORD                                  |
|--------------------------|----------------------------------------------------|----------------------------------------------------------------------------------------------------|
| USER ADDED               |                                                    |                                                                                                    |
|                          |                                                    |                                                                                                    |
|                          | Username /                                         | ID <b>M740500</b>                                                                                         |
| Select acc<br>Hold the 0 | ount numbers this user<br>Control Key while dickin | can NOT search.<br>ng to select multiple numbers.                                                         |
|                          | Account Numb                                       | Unimut<br>21/4000<br>31/4010<br>21/4010<br>7783740<br>7283740<br>7283740<br>7283740<br>7283740<br>7283740 |
|                          |                                                    | (CHANCE)                                                                                                  |
|                          |                                                    |                                                                                                    |
| 1.1                      |                                                    |                                                                                                    |

1. You will click on unlimit to add the account back to the active list. If you have more than one account limited the unlimit will release all accounts and it will be necessary to reset the limit on the accounts you want to leave limited.

## **Contact Information**

Nancy Rooker, Treasury Services Manager Phone (405) 521-3121 Fax: (405) 521-4176 E-Mail Address: <u>nancy.rooker@treasurer.ok.gov</u>

Help Desk Information Services: Phone: (405 522-4245 Fax: (405 522-1838 E-Mail Address: <u>helpdesk@treasurer.ok.gov</u>